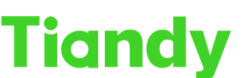

Tiandy Technologies Co., Ltd.

# Tiondy reciniologies co., Lia. No.8 Haitai Huake Rd2(Huayuan), Binhai Hi-Tech Zone, Tianjin 300384, China Tel: +86-22-58596037 Fax: +86-22-58596177 en.tiandy.com

## How to make and import https certification

**Description:** this document will show you how to make https certification, and

import it at camera & PC

Prerequisites: Need you install latest version search config tool at your PC

### Section 1 Make a https certification

Step 1 Click Tool > Https certificate

| SearchConfig <sup>-</sup>                                                                                     | Tool V2.            | 0            |                |      |                          |      | € Refresh                          | 🖆 Tool 👻 🕴 🕲 Lange                                                                            | lage 👻            | 🛛 Help 👻 👘 | - • ×   |
|----------------------------------------------------------------------------------------------------|---------------------|--------------|----------------|------|--------------------------|------|------------------------------------|-----------------------------------------------------------------------------------------------|-------------------|------------|---------|
| Device Operation                                                                                              | • All O IPC/P       |              | /XVR           | Devi | ce Model All             |      | <ul> <li>Kernel Version</li> </ul> | SDV Conversion Tool                                                                           | are Version       | All        | •       |
| Device Operation  Login Login Logout Reboot Device Forgot Password Restore Default Upgrade Device Export List | All O IPC/P     No. | TZ () NVR    | Ω//R<br>Status | Devi | ce Model All<br>Channels | Code | Kernel Version     Device h        | SDV Conversion Tool<br>Clean IE Plugin<br>Player<br>Https certificate<br>System Configuration | re Version<br>S/N | All        | -<br>Ke |
| Device Setting •                                                                                              | Device: 0 Curre     | ent display: | 0 Count: 0     |      |                          | _    |                                    | Please ent                                                                                    | er search con     | tent       |         |

Step 2 Make root certificate

| Https certificate     |                                  |                                          | ×          |  |  |
|-----------------------|----------------------------------|------------------------------------------|------------|--|--|
| Root Certificate      | Certificate ID*                  | test1                                    |            |  |  |
| Equipment certificate | Public key length                | 2048                                     | •          |  |  |
|                       | Country*                         | CN                                       |            |  |  |
|                       | Domain Name*                     | TEST.COM                                 |            |  |  |
|                       | Validity*                        | 180                                      | day        |  |  |
|                       | Province/state                   |                                          |            |  |  |
|                       | Region                           |                                          |            |  |  |
|                       | organization                     |                                          |            |  |  |
|                       | Unit                             |                                          |            |  |  |
|                       | E-mail                           |                                          |            |  |  |
|                       | Prompt: Only characters can be e | entered for country name, su<br>Generate | ıch as CN. |  |  |

Tiandy No.8 Haitai Huake Rd2(Huayuan), Binhai HI-Tech Zone, Tianjin 300384, China Tel: +86-22-58596037 Fax: +86-22-58596177 en.tiandy.com

Note: need to noticed, the certificate ID will be the name of certification

Step 3 Make Equipment certificate

3.1 select the root certification

| Тур  | Https certificate                                                                                                    |                   |                                                                   |          |                    |                       | ×        | S/      | N      |
|------|----------------------------------------------------------------------------------------------------|-------------------|-------------------------------------------------------------------|----------|--------------------|-----------------------|----------|---------|--------|
| ′PTZ | Root Certifica<br>Equipment ce                                                                                                    | ate<br>ertificate | Root Certificat<br>Certificate ID*<br>Public key leng<br>Country* | e<br>)th | 2048               | Select                |          | 35429C3 | 3135A  |
| (    | Select File $\leftrightarrow \rightarrow \checkmark \uparrow$                                                                                                    | 늘 « re            | source > Certificatio                                             | on       | ~ C                | 在 Certific            | ation 中搜 | 索       | ×<br>م |
| ŀ    | 组织▼ 新建文件                                                                                                    | 夹                 |                                                                   |          |                    |                       | ≣ •      |         | 0      |
|      | <ul> <li>↓ 此电脑</li> <li>↓ 视频</li> <li>↓ 配片</li> <li>↓ 下载</li> <li>↓ 下载</li> <li>④ 音乐</li> <li>↓ windows (C:)</li> <li>→ Data (D:)</li> <li>→ WINPE (E:)</li> </ul> | -                 | 名称<br>词 test1.crt                                                 | ~        | 修改日期<br>2023/5/5 2 | 21:48                 | 安全证书     |         | 大      |
| dis  | *                                                                                                    | 文件名( <u>N</u> ):  | 223434.crt                                                        |          | ~                  | *.crt<br>打开( <u>C</u> | 0        | 取消      |        |

3.2 Input information, need to noticed the certificate ID must be different from the fist certification's password

And for the ip segment, you need to input camera's segment

| Https certificate                         |                                                               |                                                     | ×     |
|-------------------------------------------|---------------------------------------------------------------|-----------------------------------------------------|-------|
| Root Certificate<br>Equipment certificate | Root Certificate                                              | ertification/test1.crt Select                       |       |
|                                           | Certificate ID*                                               | test2                                               |       |
|                                           | Public key length                                             | 2048 🗸                                              |       |
|                                           | Country*                                                      | CN                                                  |       |
|                                           | IP Segment *                                                  | 192.168.1                                           |       |
|                                           | Validity*                                                     | 180 day                                             |       |
|                                           | Province/State                                                |                                                     |       |
|                                           | Region                                                        |                                                     |       |
|                                           | organization                                                  |                                                     |       |
|                                           | Unit                                                          |                                                     |       |
|                                           | E-mail                                                        |                                                     |       |
|                                           | Prompt: Only characters can be a segment format is 192.168.1. | entered for country name, such as CN. T<br>Generate | he IP |

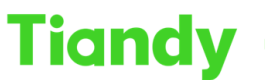

No.8 Haitai Huake Rd2(Huayuan), Binhai Hi-Tech Zone, Tianjin 300384, China Tel: +86-22-58596037 Fax: +86-22-58596177 en.tiandy.com

#### Then the certification is finish

| 🛐 test1.crt | 2023/5/5 21:48 | 安全证书   | 3 KB |
|-------------|----------------|--------|------|
| test2.pem   | 2023/5/5 21:53 | PEM 文件 | 5 KB |

#### Section 2 Import certification to camera and PC

Step 1 Click configuration > Safety management > Certificate management

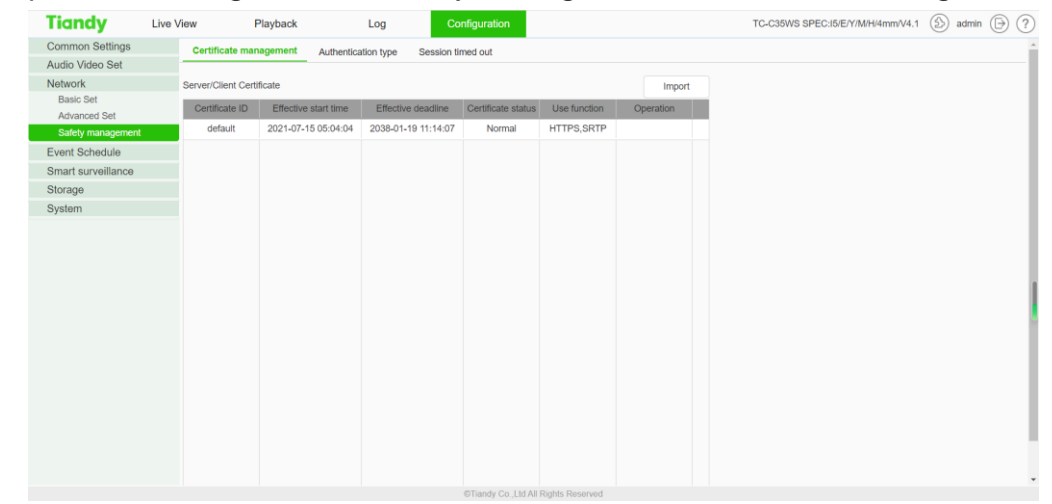

Step 2 Click import and choose the certification, then import it

| Certificate import ×                        |                                          |                       |  |  |  |  |  |  |
|---------------------------------------------|------------------------------------------|-----------------------|--|--|--|--|--|--|
| Certificate ID<br>Server/Client Certificate | test                                     | Browse                |  |  |  |  |  |  |
| <ul> <li>○ 打开</li> <li>← → ~ 个 </li> </ul>  | Security > SearchConfig Tool V2.0 > reso | ource > Certification |  |  |  |  |  |  |
| 组织 ▼ 新建文件夹                                  |                                          |                       |  |  |  |  |  |  |
| 🔀 图片 🔹 🖈                                    | 名称                                       | 修改日期                  |  |  |  |  |  |  |
| 2023-03                                     | 🗋 test2.pem                              | 2023/5/5 21:5:        |  |  |  |  |  |  |
| 2023-04                                     |                                          |                       |  |  |  |  |  |  |
| 늘 计划,进度,模板,已                                |                                          |                       |  |  |  |  |  |  |

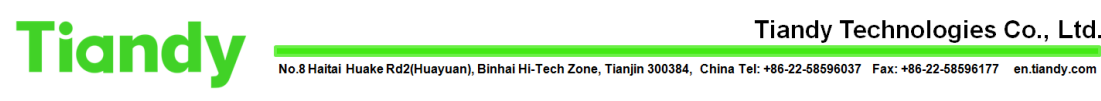

Tiandy Technologies Co., Ltd.

| Certificate management Authentic |                           |           | tion type  | Session tir | ned out  |                    |              |           |  |  |
|----------------------------------|---------------------------|-----------|------------|-------------|----------|--------------------|--------------|-----------|--|--|
| 0                                | Server/Client Certificate |           |            |             |          |                    |              |           |  |  |
|                                  | Certificate ID            | Effective | start time | Effective d | eadline  | Certificate status | Use function | Operation |  |  |
| Í                                | default                   | 2021-07-1 | 5 05:04:04 | 2038-01-19  | 11:14:07 | Normal             | HTTPS,SRTP   |           |  |  |
| 1                                | test                      | 2023-05-0 | 5 13:53:57 | 2023-11-01  | 13:53:57 | Normal             |              | Delete    |  |  |
|                                  |                           |           |            |             |          |                    |              |           |  |  |
|                                  |                           |           |            |             |          |                    |              |           |  |  |

Step 3 Go back to Configuration > Advanced Set > HTTPS page, then choose the certification which you import before Then device's part is finish

| Tiandy             | Live \ | /iew      | Playb       | ack          | Log       | Co           | onfiguration |                 |                 |       | TC-C35V | VS SPEC:15/E/Y/M/H/4mm/V |
|--------------------|--------|-----------|-------------|--------------|-----------|--------------|--------------|-----------------|-----------------|-------|---------|--------------------------|
| Common Settings    |        | IP Filter | Email       | PPPoE        | Multicast | QoS Settings | 802.1x       | Access Platform | Register Center | HTTPS | SRTP    | SNMP                     |
| Audio Video Set    |        |           |             |              |           |              |              |                 |                 |       |         |                          |
| Network            |        |           |             | Enabled      |           |              |              |                 |                 |       |         |                          |
| Basic Set          |        | Server    | certificate | default      |           | ~            |              |                 |                 |       |         |                          |
| Advanced Set       |        |           |             | default      |           |              |              |                 |                 |       |         |                          |
| Safety management  |        |           |             | test<br>Save | Can       | cer          |              |                 |                 |       |         |                          |
| Event Schedule     |        |           |             |              |           |              |              |                 |                 |       |         |                          |
| Smart surveillance |        |           |             |              |           |              |              |                 |                 |       |         |                          |
| Storage            |        |           |             |              |           |              |              |                 |                 |       |         |                          |
| System             |        |           |             |              |           |              |              |                 |                 |       |         |                          |
|                    |        |           |             |              |           |              |              |                 |                 |       |         |                          |
|                    |        |           |             |              |           |              |              |                 |                 |       |         |                          |
|                    |        |           |             |              |           |              |              |                 |                 |       |         |                          |
|                    |        |           |             |              |           |              |              |                 |                 |       |         |                          |

Step 4 install certification at PC

| ○ S称<br>■ test1.crt | 特次日期 英型 大小<br>2023/5/5 21:48 <b>副</b> 延ち               | 欢迎使用证书导入向导<br>×                                                 |
|---------------------|--------------------------------------------------------|-----------------------------------------------------------------|
| test2.pem           | 2023/5/5 21:53 繁成 详细信息 证书描述                            | 该向导可转散你将证书。证书信任判策和证书用纳列表从藏藏契制到证书存储。                             |
|                     | 建卡伐德<br>此 Ca 模目等还非不变统任、要应用综任、请称该正书安装<br>任的每还书表来机构"存储区。 | 由证书或发机与或发的证书是对你是任的确认。它包含用来保护数据或建立安全网络连续的信息"管督"。 证书存储量保存证书的影响区域。 |
|                     | $\sim$                                                 | 存储位置 回約用户(C)                                                    |
|                     | SIRVER TEST.COM                                        | ○(本地計算机(小)<br>単主"下一步"復成。                                        |
|                     | NOTELA 2010/05 10 2023/11/1                            |                                                                 |
|                     | 安陵证书() 1                                               |                                                                 |

← 🖉 证书导入向导

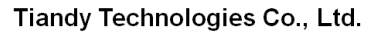

Tiandy Technologies Co., Ltd.

|                                                                      |                                                                                                    | ○課         证书         ×           常規         详细信息         证书路径 |
|----------------------------------------------------------------------|----------------------------------------------------------------------------------------------------|----------------------------------------------------------------|
|                                                                      |                                                                                                    | ○○○○○○○○○○○○○○○○○○○○○○○○○○○○○○○○○○○○                           |
| 证书存储<br>证书存储是保存证书的系统区域。                                              |                                                                                                    | · · · · · · · · · · · · · · · · · · ·                          |
| Windows可以自动选择证书存储,你也可以<br>○ 根据证书规型,自动选择证书存储(U)<br>● 将所有的证书都放入下列存储(P) | ちば半指定一个位置。                                                                                                | () (1) (1) (1) (1) (1) (1) (1) (1) (1) (                       |
| 证书存备:                                                                | <ul> <li>○ 个人</li> <li>○ 医信任分析医士物医皮引起</li> <li>○ 建立工商任</li> <li>○ 中向正士が反対内為</li> <li>→ 愛信在分泌布着</li> </ul> | 御史者: TESICOVI<br>确定<br>有效期从 2023/5/5 到                         |
|                                                                      |                                                                                                    | <b>安装证书(I)</b> 须发者说明(5)                                        |
|                                                                      | 下—页(N) 歌演                                                                                                 | 确定                                                             |

#### Then this part is finish

Last step reopen the browser and you can see there is no warning on it

| Ø Net Video System × + |    | $\sim$ |
|------------------------|----|--------|
| ← → C                  | Ê  | *      |
|                        |    |        |
|                        |    |        |
|                        |    |        |
|                        |    |        |
|                        |    |        |
| English                | ~  |        |
|                        | 1  |        |
| Tiandy                 |    |        |
|                        |    |        |
| L User Name            |    |        |
| Password               |    |        |
|                        | 51 |        |
|                        |    |        |
| Login                  |    |        |
|                        |    |        |
|                        |    |        |
|                        |    |        |